## Wash Description Updates

Step-by-step instructions

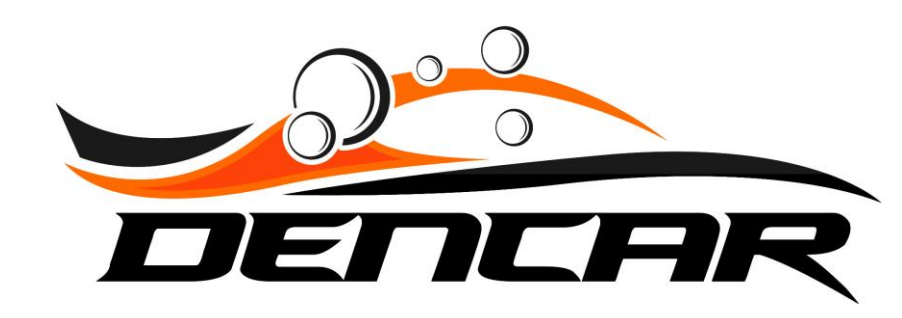

# Updating Wash Descriptions

Log into the Customer Management Portal

You cannot "change" (edit) an existing wash description. You must delete the wash tier and add it back as "new".

### Log into the Customer Management Portal (CMP) and select your Sites.

| lome                           |                          |       |                |             |        |             |             |          | [            | Daily Repo | rts '    |          |                |               |               |          |                |         |         |         |                |            |
|--------------------------------|--------------------------|-------|----------------|-------------|--------|-------------|-------------|----------|--------------|------------|----------|----------|----------------|---------------|---------------|----------|----------------|---------|---------|---------|----------------|------------|
| consumers<br>ites              |                          |       |                |             |        | Monthly Re  | ports       |          |              |            |          |          |                |               |               | <u> </u> | /early Reports |         |         |         |                |            |
| Devices<br>Components          |                          |       | SiteId<br>Cust | tomer Level |        |             |             |          | ~            |            |          |          |                | s<br>         | tart Date     |          |                |         |         |         |                |            |
| Vash Passes<br>Consumer Passes | Export Selection         |       |                |             |        |             |             |          |              |            |          |          |                |               |               |          |                |         |         |         |                |            |
| 'IA Guard                      | Timestamp                | Sales | Washes         | \$/ Wash    | Cash   | Credit Card | Wash Passes | Pass Use | Vac Pass Use | Pass Renew | New Pass | Declined | Pass Cancelled | Pass Suspende | d Pass Resume | VIA Trig | VIA Oops       | VIA Pay | VIA Rep | VIA Add | New Pass Promo | New Pass O |
| Credit Cards                   | Daily Sum Total: \$69.00 |       |                |             | \$0.00 | \$0.00      |             |          |              | \$69.00    | \$0.00   |          |                |               |               |          |                | \$0.00  |         | \$0.00  | \$0.00         | \$0.00     |
| ulk QR Codes                   | Daily Count Total: 1     | 1     | 0              | \$0.00      | 0      | 0           | 29          | 0        | 0            | 1          | 0        | 0        | 0              | 0             | 0             | 0        | 0              | 0       | 0       | 0       | 0              | o          |
| ulk # Codes                    | 23:00                    | 0     | 0              |             |        | 0           |             |          | 0            | 0          |          | 0        |                |               |               |          |                |         |         |         |                | o          |
| romos                          | 22:00                    | 0     | 0              |             | 0      | 0           | o           | 0        | 0            | 0          | 0        | 0        | 0              | o             | o             | 0        | 0              | 0       | 0       | 0       | 0              | 0          |
| ashboard Actions               | 21:00                    | 0     | 0              |             |        | 0           |             |          | 0            | 0          |          | 0        |                |               |               |          |                |         |         |         |                | o          |
| Nessage Log                    | 20:00                    | 0     | 0              |             | 0      | 0           | 0           | 0        | 0            | 0          | 0        | 0        | 0              | o             | 0             | 0        | 0              | ο       | 0       | 0       | 0              | ο          |
|                                | 19:00                    | 0     | 0              |             |        | 0           |             |          | 0            | 0          |          | 0        |                |               |               |          |                |         |         |         |                | ο          |
|                                | 18:00                    | 0     | 0              |             | 0      | 0           | 0           | 0        | 0            | 0          | 0        | 0        | 0              | 0             | 0             | 0        | 0              | 0       | 0       | 0       | 0              | ο          |
|                                | 17:00                    | 0     |                |             |        |             |             |          | o            | 0          |          | 0        |                |               |               |          |                |         |         |         |                | o          |
|                                | 16:00                    | 0     | 0              |             | 0      | 0           | 0           | 0        | 0            | 0          | 0        | 0        | 0              | o             | 0             | 0        | 0              | 0       | 0       | 0       | 0              | ο          |
|                                | 15:00                    | 0     | 0              |             |        | 0           |             |          | 0            | 0          |          | 0        |                |               |               |          |                |         |         |         |                | 0          |
|                                | 4                        |       |                |             |        |             |             |          |              |            |          |          |                |               |               |          |                |         |         |         |                | • • •      |

Select the gear icon next to the site where you want to change the wash description.

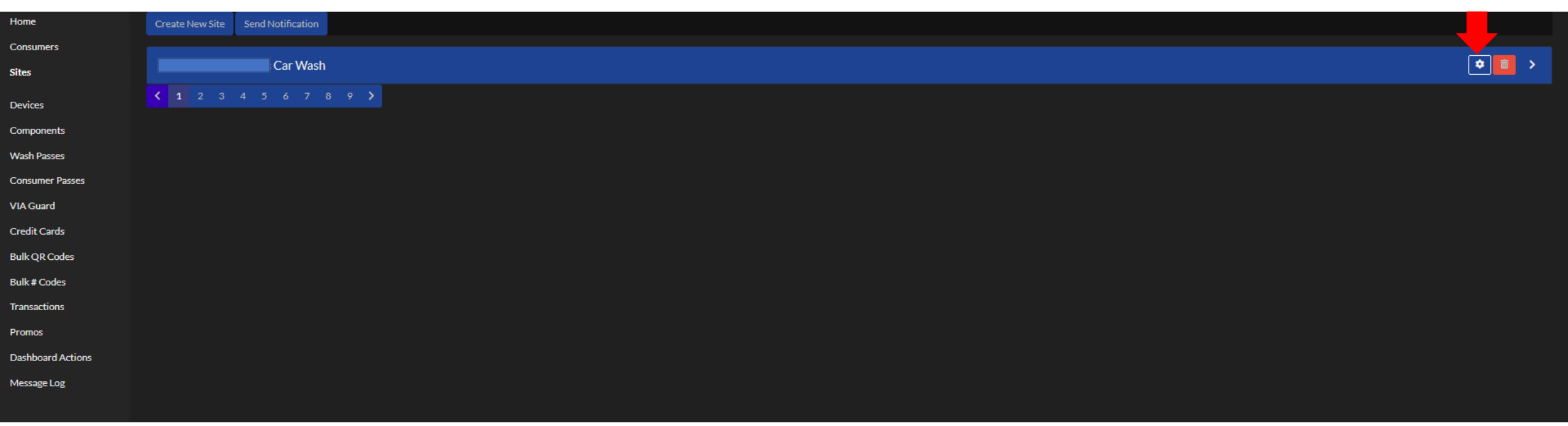

Scroll down to the Site Products section and select the wash you would like to change. In this case, we will use the Bronze wash as our example.

| Wash Passes                      |         |                                        |         |                                  | ľ       |
|----------------------------------|---------|----------------------------------------|---------|----------------------------------|---------|
| free re-wash pass<br>\$15        | 60 days | Gold Monthly Wash Pass<br>\$30         | Monthly | Silver Monthly Wash Pass<br>\$24 | Monthly |
| Bronze Monthly Wash Pass<br>\$20 | Monthly | Vacuum pass for Apple approval<br>\$20 | Weekły  |                                  |         |
| Devices                          |         |                                        |         |                                  | ≣       |
| Bay 1                            |         | Bay 2                                  |         | Site Controller                  |         |
| Site Products                    |         |                                        |         |                                  | ٢       |
| Gold<br>\$15                     |         | Silver<br>\$12                         |         | Bronze<br>\$10                   |         |
| Vacuum<br>\$0                    |         |                                        |         |                                  |         |

This screen shows us the current configuration for the Bronze wash. The icons and description name are what is shown on the pay station screen as well as the pricing.

In our example, we would like to add "Undercarriage Clean" to the Bronze wash.

To make this change, we will need to delete the existing configuration and create a new Bronze wash package.

To begin, press the red trash can icon to delete this package.

| Pronzo Dotaile                                                                                            |                                          |               |
|----------------------------------------------------------------------------------------------------|------------------------------------------|---------------|
| bronze Details                                                                                            |                                          |               |
| Info                                                                                                    |                                          | c 💼           |
| Name<br>Bronze                                                                                            | Product Template<br>Bronze Wash          | Price<br>\$10 |
| Descriptions                                                                                              |                                          |               |
| Description Name<br>Wheel & Side Clean<br>Order<br>1<br>Description Name<br>Soft Touch Wash<br>Order<br>2 | Description Name<br>Dryers<br>Order<br>3 |               |

After deleting the Bronze product, you will see there is no longer a Bronze wash under the Site Products section.

Select the plus sign to add a new Bronze wash.

| w   | ash Passes                       |         |                                        |         |                                  | ß       |
|-----|----------------------------------|---------|----------------------------------------|---------|----------------------------------|---------|
|     | free re-wash pass<br>\$15        | 60 days | Gold Monthly Wash Pass<br>\$30         | Monthly | Silver Monthly Wash Pass<br>\$24 | Monthly |
|     | Bronze Monthly Wash Pass<br>\$20 | Monthly | Vacuum pass for Apple approval<br>\$20 | Weekly  |                                  |         |
| De  | evices                           |         |                                        |         |                                  | E       |
|     | Bay 1                            |         | Bay 2                                  |         | Site Controller                  |         |
| Sit | te Products                      |         |                                        |         |                                  |         |
|     | Gold<br>\$15                     |         | Silver<br>\$12                         |         | Vacuum<br>\$0                    |         |

Set the name of your wash tier. In this case, "Bronze". Select the Product Template you are using. Input the price you will charge for the wash.

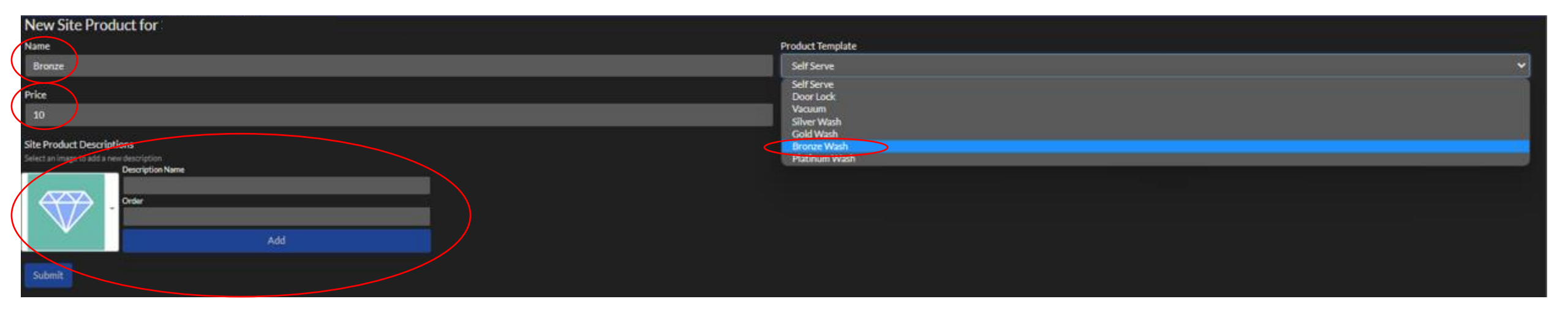

This is where you will set the icon, wash description, and order that the wash icon/description appears on the pay station screen. Add each icon/description you desire and then press Submit once it is configured. Examples shown on the following slides.

These are snippet captures of the screen as you keep "adding" the wash icons/descriptions to the package. Don't press Submit until you have all the icons/descriptions added.

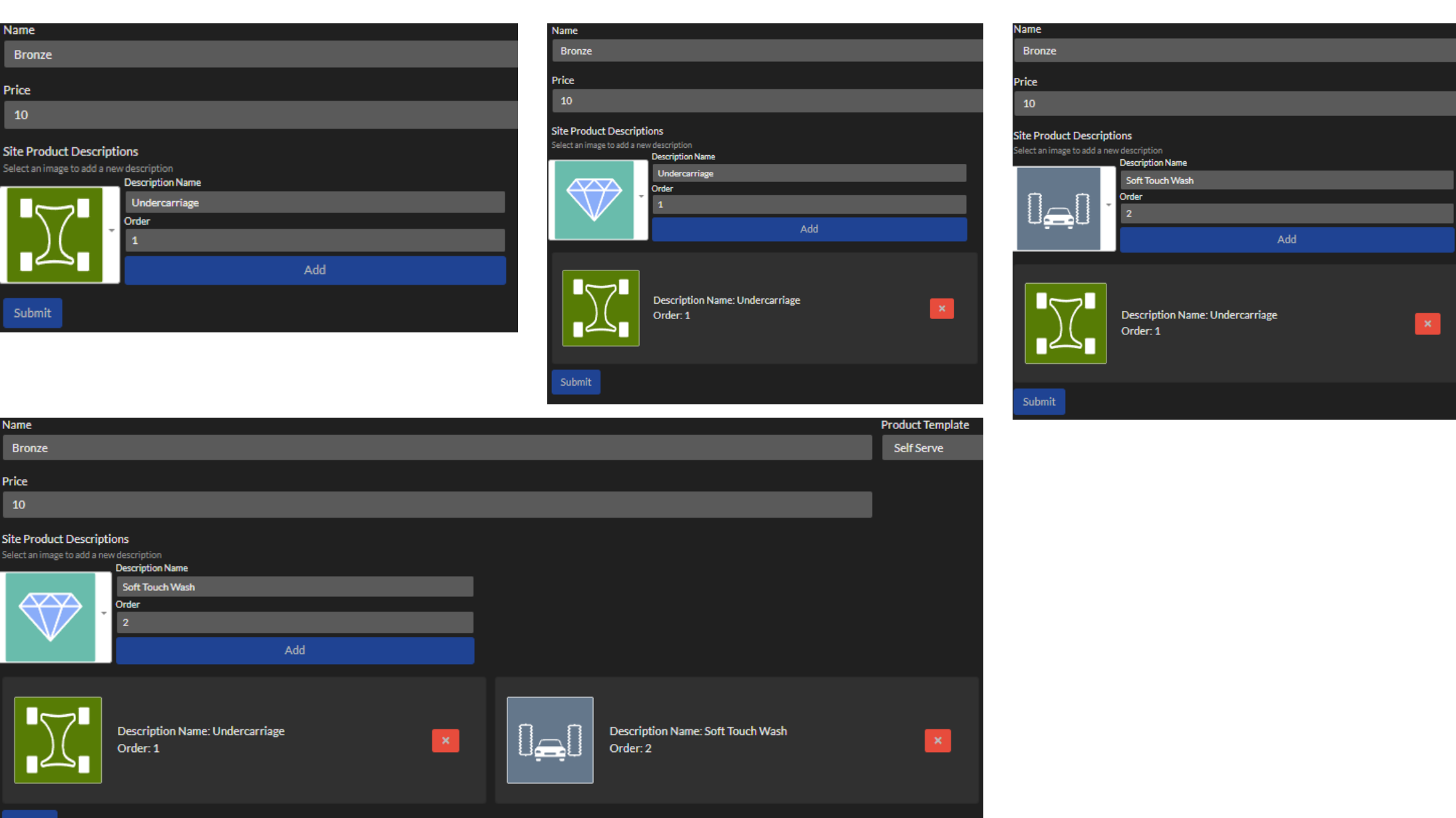

Once you have the icons/descriptions that you desire, press the Submit button.

| Name                                                   |                                                                         |   |                                              |    | Product Template |                                           |          |
|--------------------------------------------------------|-------------------------------------------------------------------------|---|----------------------------------------------|----|------------------|-------------------------------------------|----------|
| Bronze                                                 |                                                                         |   |                                              |    | Self Serve       |                                           |          |
| Price<br>10                                            |                                                                         |   |                                              |    |                  |                                           |          |
| Site Product Descripti<br>Select an image to add a new | ons<br>v description<br>Description Name<br>Dryers<br>Order<br>4<br>Add |   |                                              |    |                  |                                           |          |
|                                                        | Description Name: Undercarriage<br>Order: 1                             | × | Description Name: Soft Touch Was<br>Order: 2 | sh | ×                | Description Name: Wheel & Sid<br>Order: 3 | de Clean |
|                                                        | Description Name: Dryers<br>Order: 4                                    | × |                                              |    |                  |                                           |          |
| Submit                                                 |                                                                         |   |                                              |    |                  |                                           |          |

After you press Submit, this is the summary confirmation and is how your Bronze wash is now configured.

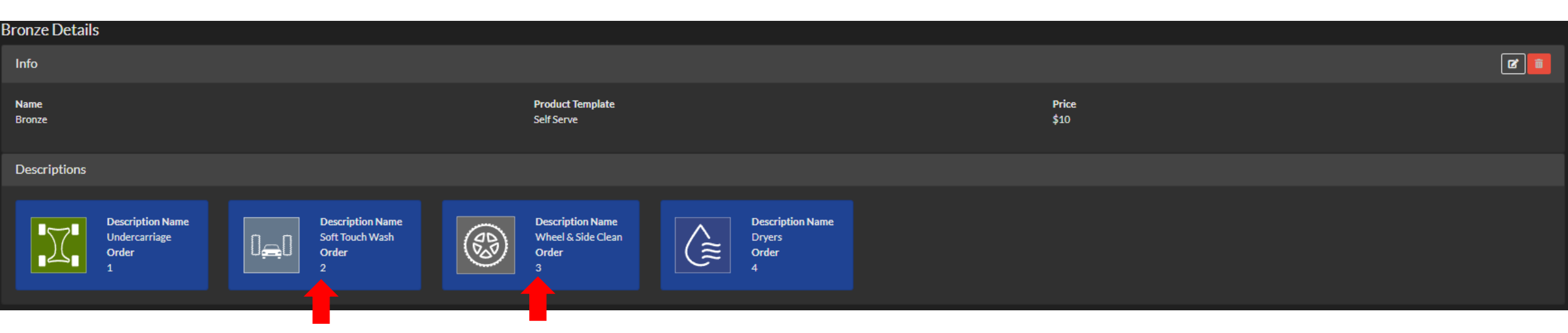

Oops, I just realized I wanted my Wheel & Side Clean icon in position 2 on the screen and my Soft Touch Wash icon in position 3. As noted originally, there is no "change" option for a configured Product. To make this change, you would press the red trash can delete icon and just redo the creation.

Wash description ordering layout recommendation.

Think of wash description layout as "what is added" between each tier. Don't think of it as the order the products are applied to the car. You want to show what changes between your tiers.

| $\longrightarrow$                                                                        | Select Wash                                                                                                    |                                                            |
|------------------------------------------------------------------------------------------|----------------------------------------------------------------------------------------------------|------------------------------------------------------------|
| Essential                                                                                | Deluxe                                                                                                    | ate                                                        |
| \$12                                                                                     | \$14 \$16                                                                                                    |                                                            |
| <ul> <li>Double Presoak</li> <li>High Pressure Rinse</li> <li>Spot Free Rinse</li> </ul> | Image: Double PresoakImage: Double Presoak <td< td=""><td>nse These products are common between all 3 tiers.</td></td<> | nse These products are common between all 3 tiers.         |
|                                                                                          | ↓       ↓       ↓       ↓       ↓       ↓       ↓       ↓       ↓       ↓       ↓       ↓       ↓       ↓       ↓       ↓       ↓       ↓       ↓       ↓       ↓       ↓       ↓       ↓       ↓       ↓       ↓       ↓       ↓       ↓       ↓       ↓       ↓       ↓       ↓       ↓       ↓       ↓       ↓       ↓       ↓       ↓       ↓       ↓       ↓       ↓       ↓       ↓       ↓       ↓       ↓       ↓       ↓       ↓       ↓       ↓       ↓       ↓       ↓       ↓       ↓       ↓       ↓       ↓       ↓       ↓       ↓       ↓       ↓       ↓       ↓       ↓       ↓       ↓       ↓       ↓       ↓       ↓       ↓       ↓       ↓       ↓       ↓       ↓       ↓       ↓       ↓       ↓       ↓       ↓       ↓       ↓       ↓       ↓       ↓       ↓       ↓       ↓       ↓       ↓       ↓       ↓       ↓       ↓       ↓       ↓       ↓       ↓       ↓       ↓       ↓       ↓       ↓       ↓       ↓       ↓       ↓       ↓       ↓                                                                                                          | These products are added to tier 2 and common with tier 3. |
| back                                                                                     | Ceramic Sealant                                                                                                    | These products are unique to tier 3.                       |
|                                                                                          |                                                                                                    |                                                            |

Here are some of the Product Description icons that you can select. If you would like a new icon, let us know and we can provide the design criteria, or we can make it for you.

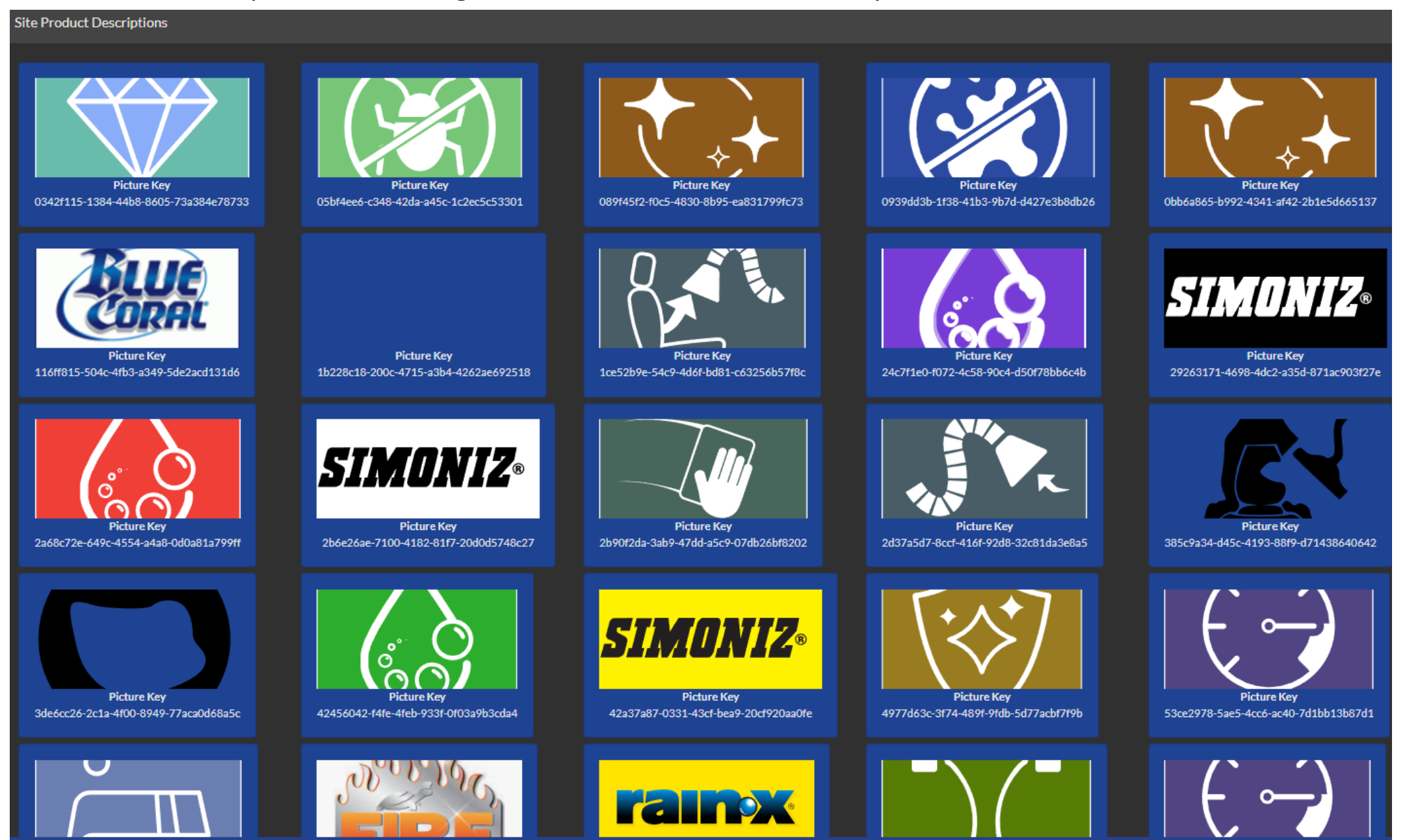

#### Product Description icons continued:

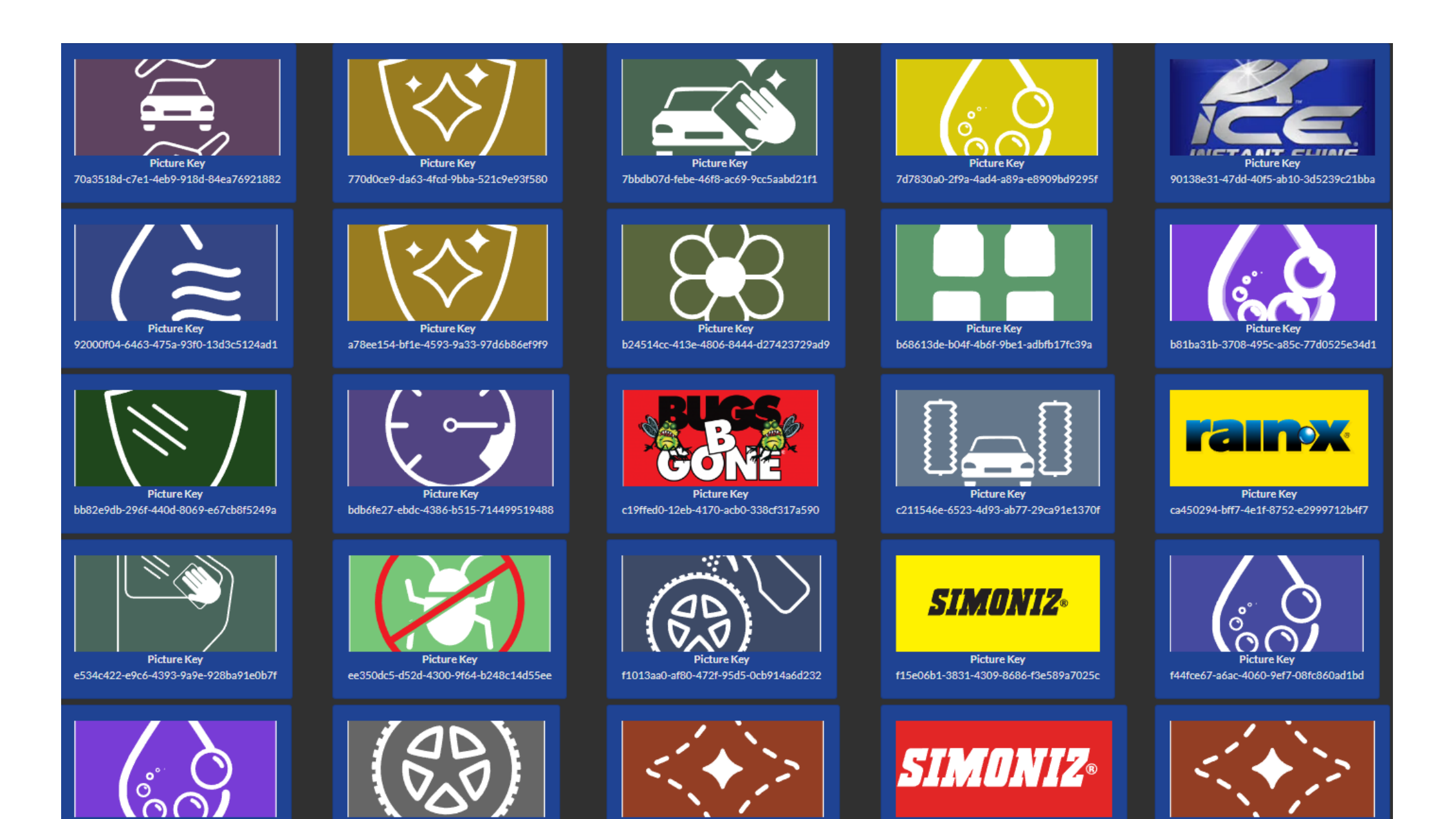

# Implementing the Changes

Log into the Control Console on your Pay Station

Now that you have created the wash descriptions on the Customer Management Portal, you must implement the changes on the pay station. To do this, log into the pay station Control Console and select "Set Products". Your screen may look slightly different, but the "Set Products" button is what you need to select.

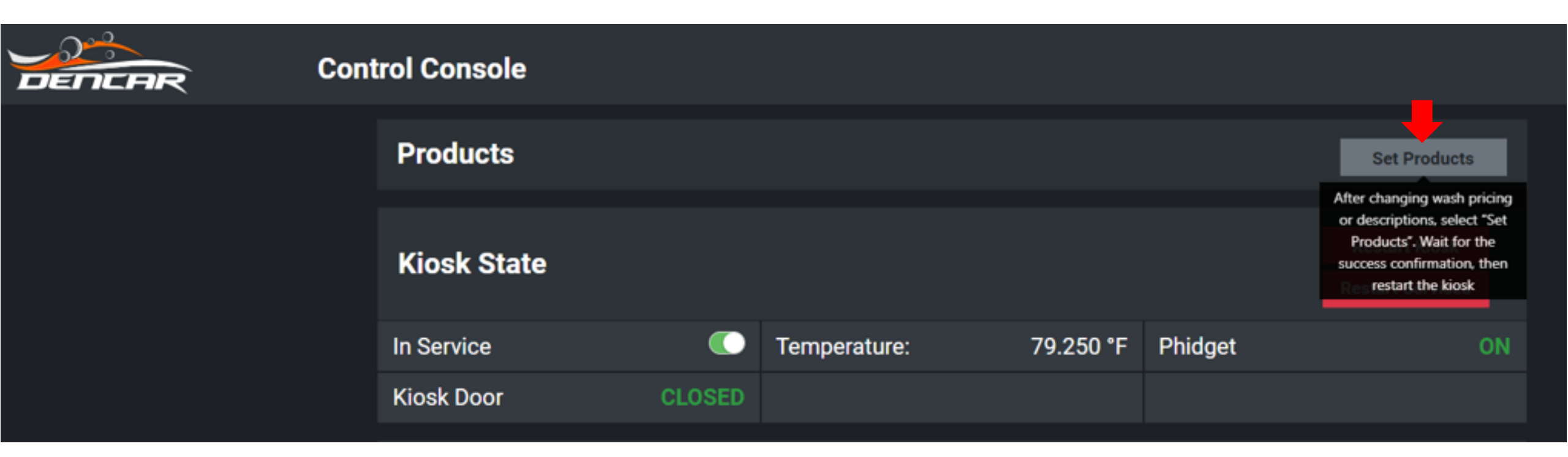

Once you receive the Success confirmation, restart the pay station by pressing Restart Kiosk. Your new wash descriptions will now be implemented on the pay station. Note your app and online pricing is updated immediately after you make the change in the Customer Management Portal.

| Control Console |        |               |           |         |                                   |   |
|-----------------|--------|---------------|-----------|---------|-----------------------------------|---|
| Products        |        |               |           |         | Set Products                      | 1 |
| Kiosk State     |        |               |           |         | Restart Kiosk<br>Restart Services |   |
| In Service      |        | Temperature:  | 79.250 °F | Phidget | 10                                | N |
| Kiosk Door      | CLOSED |               |           |         |                                   |   |
| Bill Recycler   | Pro    | oducts Set: S | Success   | Cancel  | Restart                           |   |
|                 |        |               |           |         |                                   |   |

## Wash Description Updates

Step-by-step instructions

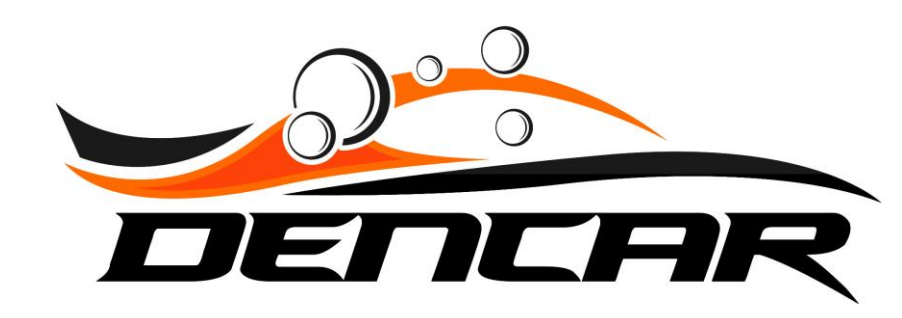